## Инструкция для аккредитуемого

## Внимание!!!

В случае обрыва связи во время экзамена (отключения электричества, отключения интернета, каких-то других аварийных ситуациях) или какихлибо сложностей с работой онлайн-сервисов необходимо немедленно позвонить секретарю аккредитационной подкомиссии или помощнику секретаря по телефону: (4712) 58-89-80 или сообщить им о своей проблеме любыми другими способами.

- 1. За 30 мин. до начала экзамена необходимо зайти по ссылке в Систему проведения аккредитации специалистов <u>https://amt.rosminzdrav.ru/login/index.php</u>. Свернуть данное окно (не закрывать).
- В другом окне зайти в Zoom по ссылке: <u>https://kgmu.zoom.us/j/5591844008?pwd=MGdSVTBYMDM0bnhnVHpxZklRT3R4Zz09</u>

| 👘 Курс: ГИА_Социальная работа 🗴 📀 Запустить конференцию - Zoon 🗴 🕂                                       |                                                                                                    | – o ×              |
|----------------------------------------------------------------------------------------------------|----------------------------------------------------------------------------------------------------|--------------------|
| $\leftrightarrow$ $\rightarrow$ C <b>a</b> kgmu.zoom.us/j/99294115695?pwd=UjBKWIdJVVBiSTIWKzVTZmFEUG5ZUT | 109#success                                                                                                    | x) 😫 🛢 🖶 🖯 😝 :     |
| zoom                                                                                                    | Открыть приложение "Zoom"?<br>Сайт https://kgmu.zoom.us собирается открыть это<br>приложение.<br>Открыть приложение "Zoom" Отмона                           | Поддержка Руссий + |
|                                                                                                    | Следуйте инструкциям в диалоговом окне, нажмит<br>Открыть Zoom Meetings.                                                                                    | 9                  |
|                                                                                                    | Если у вас установлен клиент Zoom, запустить конференцию или загрузите и запуст<br>Если не удается загрузить или запустить приложение, запустите из браузер | ите Zoom.<br>1     |
|                                                                                                    | Авторское право ©2020 – Zoom Video Communications, Inc. Все права защищены.<br>Попитика конфиденциальности и Правовая политика                              |                    |
|                                                                                                    |                                                                                                    | •                  |
|                                                                                                    |                                                                                                    |                    |

В приложении «Zoom» нажать кнопку «Войти», ввести идентификатор конференции в соответствии с Вашей специальностью (см. в приложении по Вашей специальности).

Ввести пароль (код доступа) конференции в соответствии с Вашей специальностью (см. в приложении по Вашей специальности).

Затем надо ждать, когда вам разрешат войти в «Зал ожидания»:

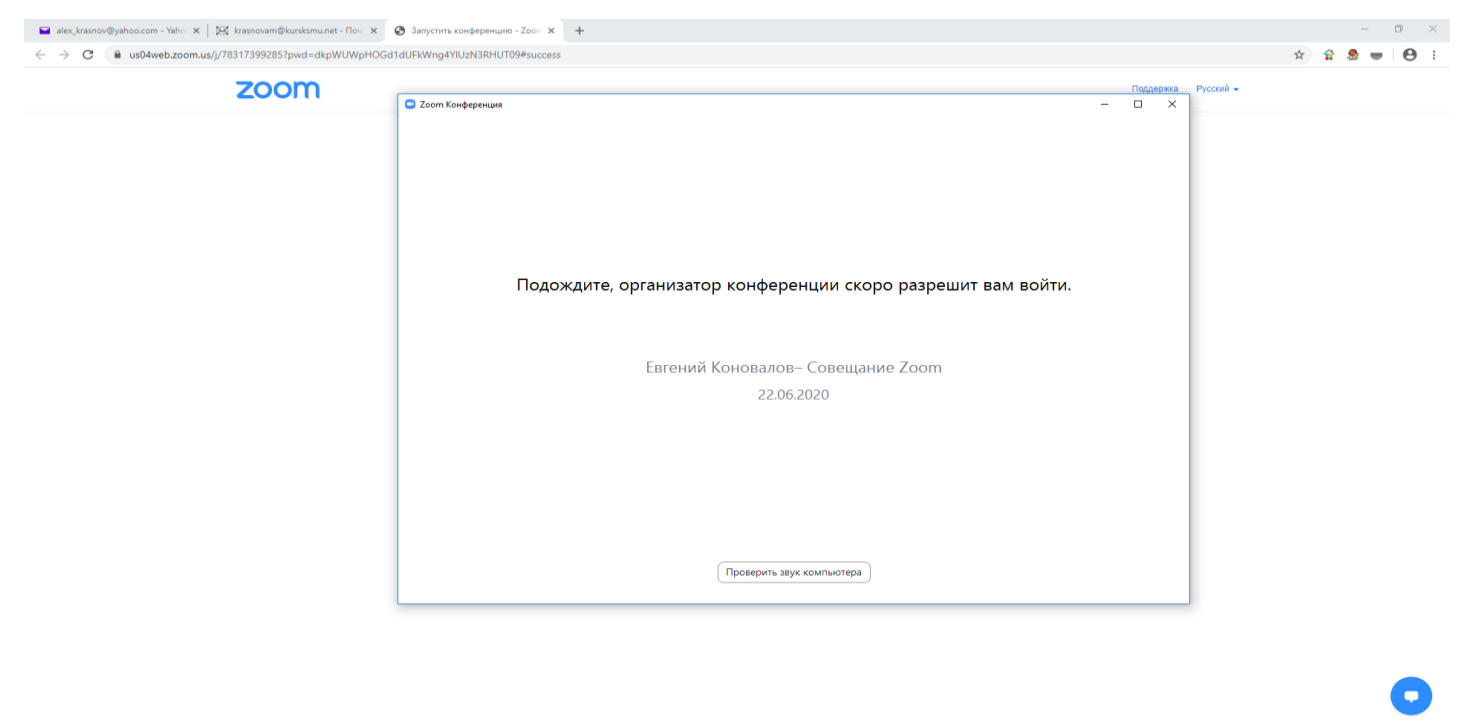

- 📲 A 🗆 📑 🌖 🚍
  - 3. Проверить, чтобы были включены видео и звук. Если выключены, то внизу слева включить видео и звук.

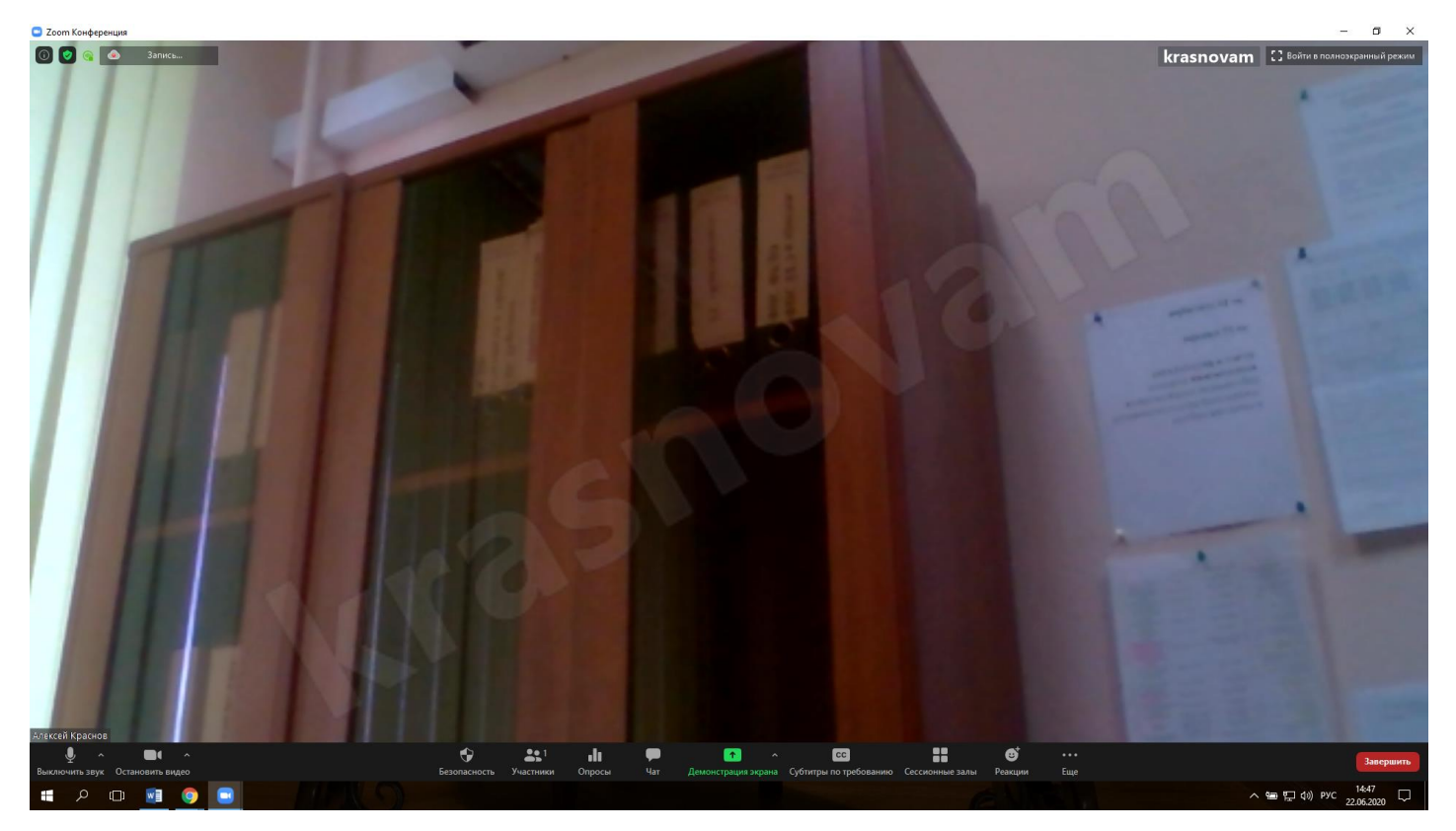

- 4. Обратите внимание, что источник света должен быть перед вами (свет должен попадать в лицо) и ваше отображаемое имя должно быть отображено в следующем порядке: фамилия, имя, отчество.
- 5. Если ваше имя отображается по-другому, то нажмите правой кнопкой мыши на экране и нажмите «переименовать», затем введите ваше имя так как нужно.

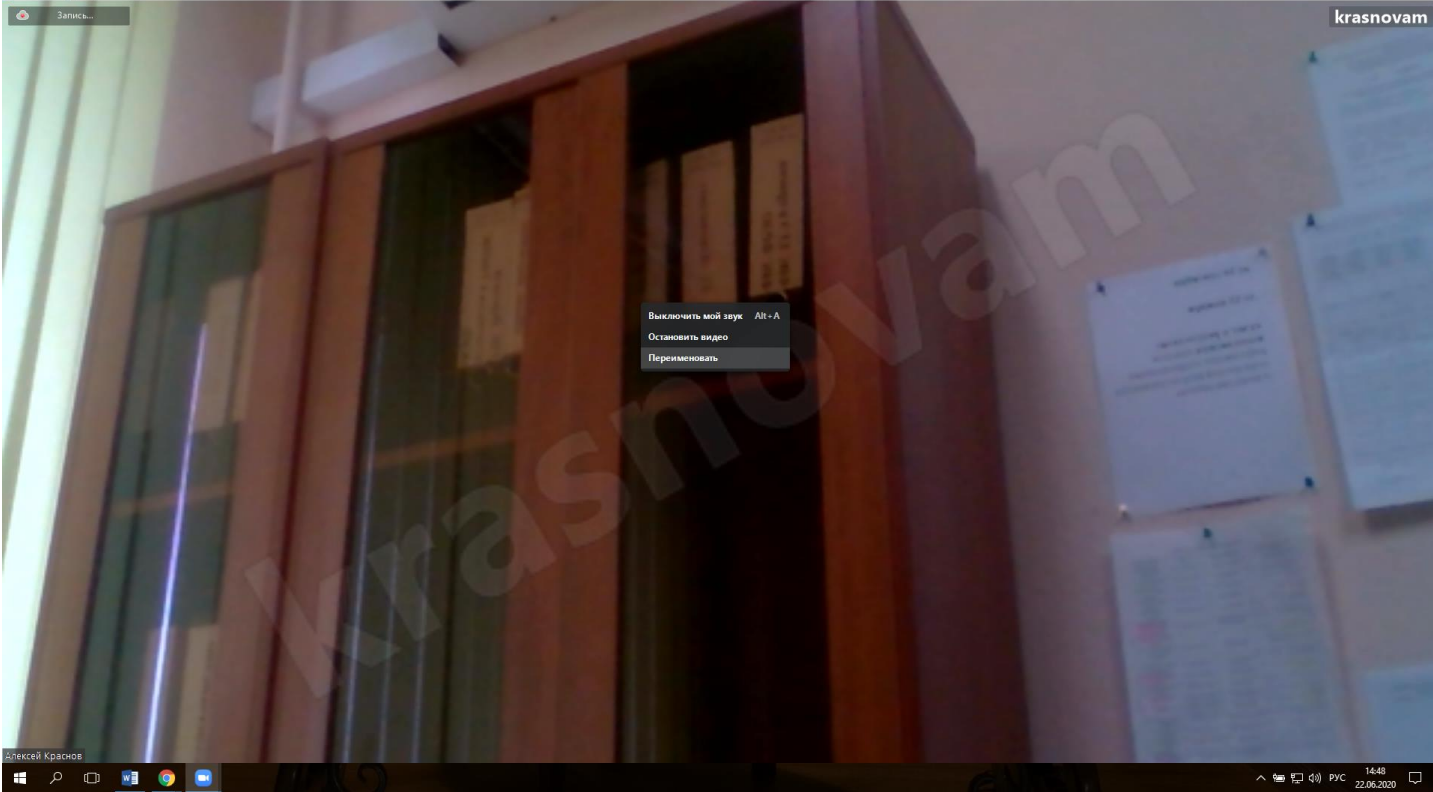

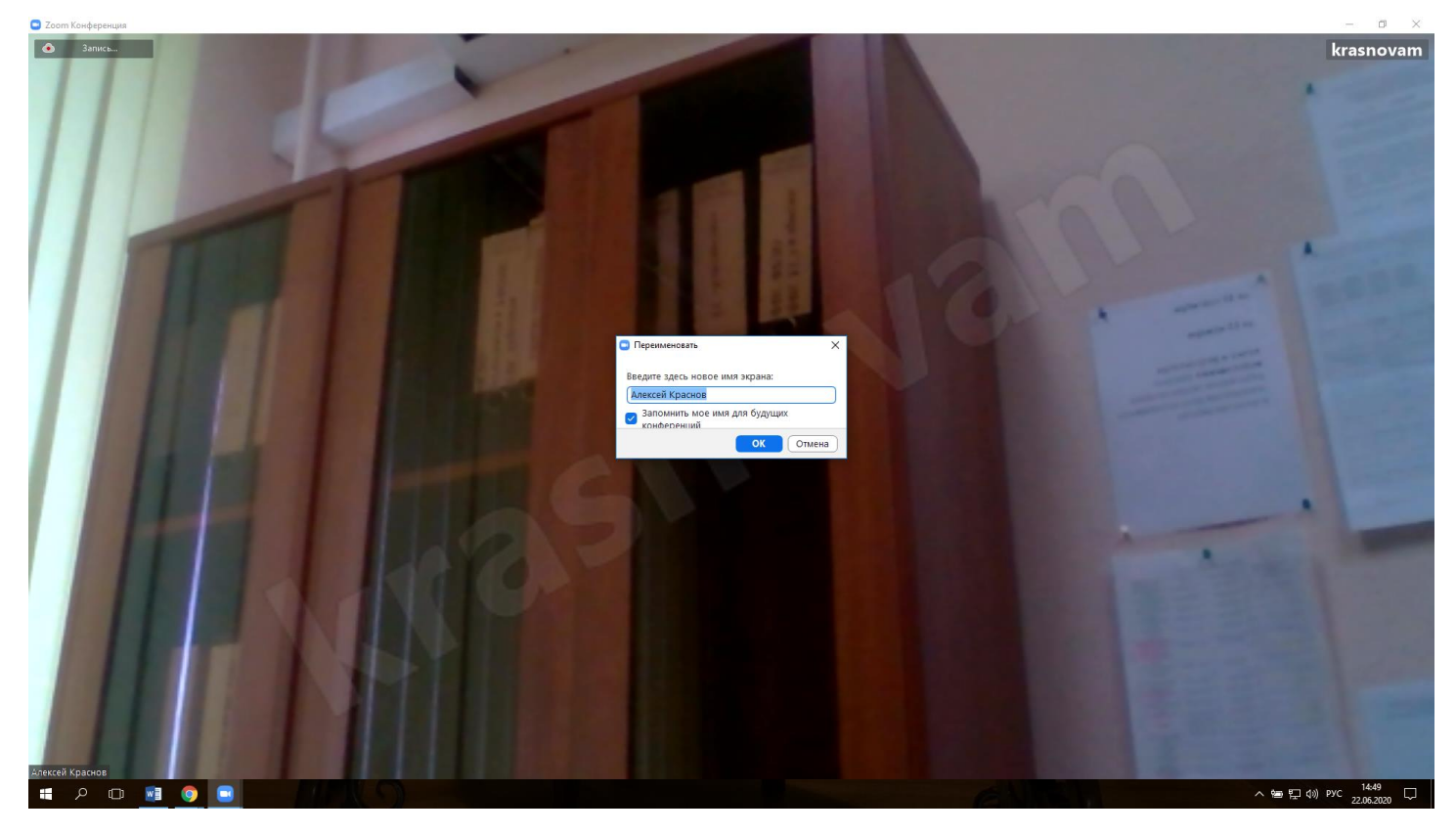

- 6. Вы находитесь в виртуальном «Зале ожидания» и ждёте приглашения в другой зал для идентификации.
- 7. Затем вас переводят к секретарю АПК.
- 8. Вы должны поздороваться, назвать свои ФИО и показать в камеру свой паспорт, открытый на странице с фотографией и ФИО так, чтобы хорошо были видны ваши ФИО.
- 9. После идентификации Вам будет выслан в чате логин и пароль (чат надо открыть).

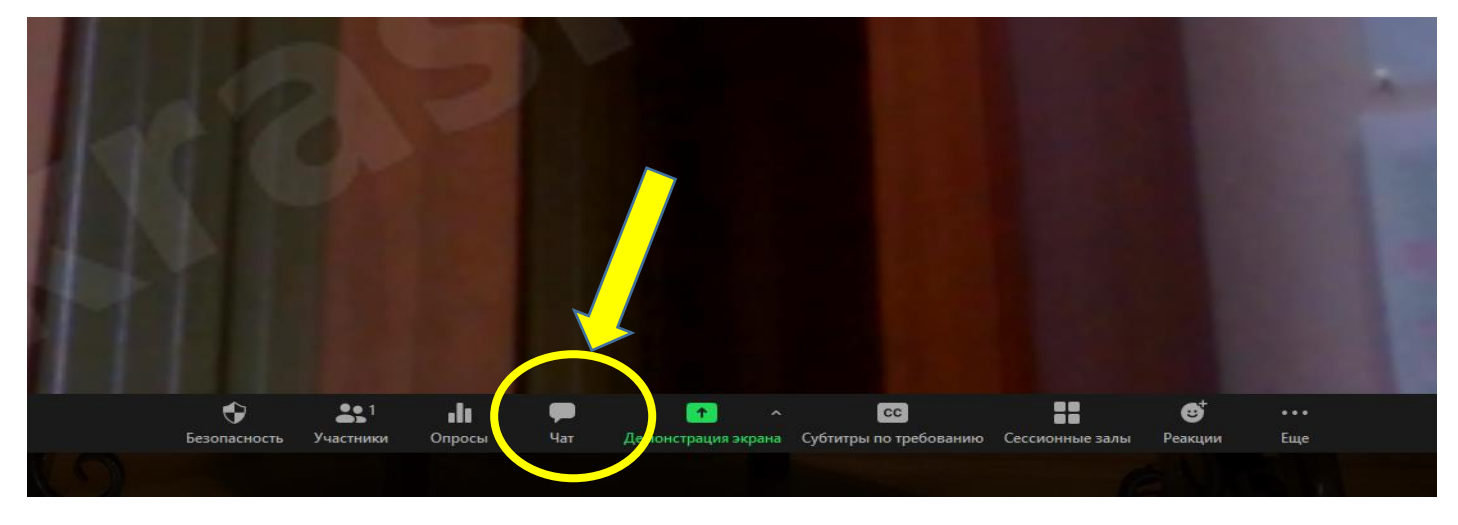

- 10. После этого секретарь предлагает Вам начать тестирование в Системе проведения аккредитации специалистов.
- 11. Необходимо вернуться в Систему проведения аккредитации специалистов (развернуть первое окно см. пункт 1), ввести логин и пароль (обратите внимание на раскладку клавиатуры, логин и пароль скопировать нельзя нужно вбивать в ручном режиме. Не спешите, будьте внимательны при введении данных) и нажать кнопку «Начать попытку»

|             | Вход                                                   |  |
|-------------|--------------------------------------------------------|--|
| Логинtest_1 |                                                        |  |
| Паролг      |                                                        |  |
|             | <ul> <li>Запомнить логин</li> <li>Вход</li> </ul>      |  |
|             | Забыли дол н или пароль?                               |  |
|             | В Вашем браузере долу ен быть разрешен прием cookies 🍞 |  |
|             |                                                        |  |

12. Выбрать доступный для прохождения курс «Тестирование – 1 этап»

| Система аккредитации специалистов      |
|----------------------------------------|
| © Тестирование – 1-й этап<br>Все курсы |
|                                        |

## 13. Нажмите на раздел «Тестирование»

| Тестирование - <b>1</b> -й этап                 |  |  |
|-------------------------------------------------|--|--|
|                                                 |  |  |
| 🔏 > Мои курсы > Тестирование – 1-й этап ЛД 2017 |  |  |
| Тема 1                                          |  |  |
|                                                 |  |  |
| Е Тестирование                                  |  |  |
|                                                 |  |  |
|                                                 |  |  |

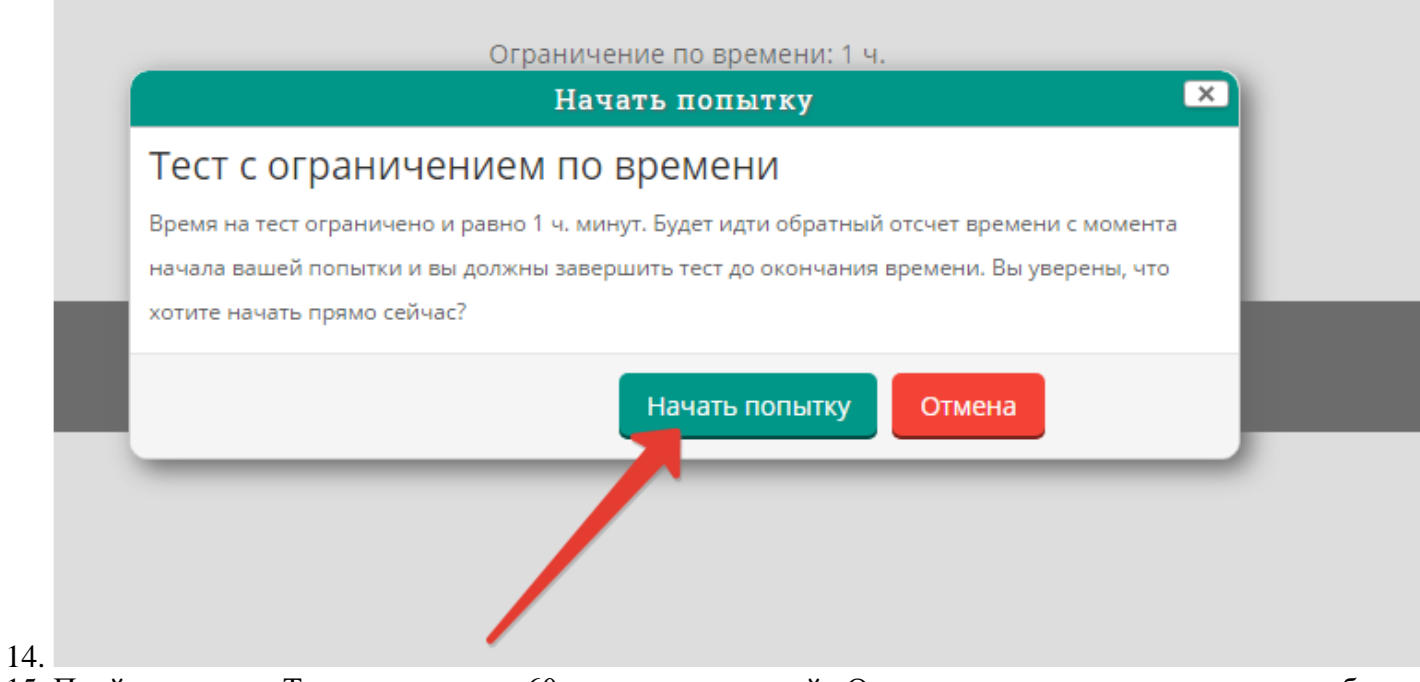

15. Пройдите тест. Тест состоит из 60 тестовых заданий. Отвечать на вопросы можно в любом порядке, выбирая только один вариант из предложенных четырех ответов. Пока не завершен тест и не истекло время тестирования, можно менять, исправлять вариант ответа.

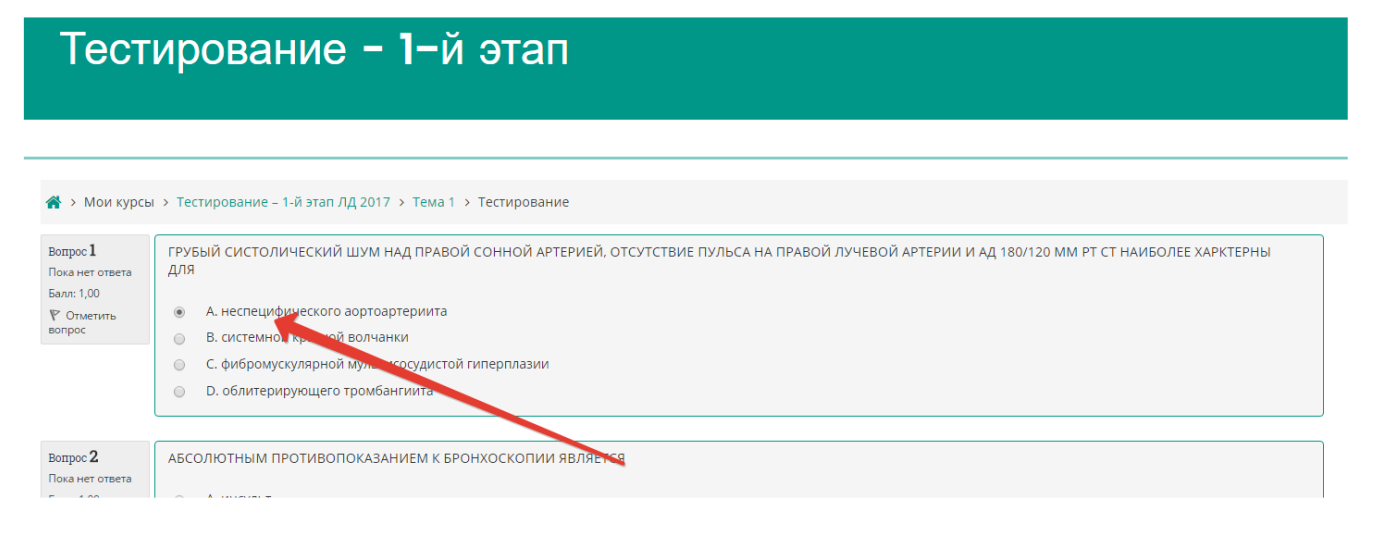

- 16. С момента начала теста вам запрещено:
  - Выключать звук и видео в Zoom
  - Покидать свое место и выходить из кадра
  - Переговариваться с другими
  - Использовать наушники
- 17. После того, как все ответы даны, необходимо завершить попытку, нажав кнопку «Закончить попытку»

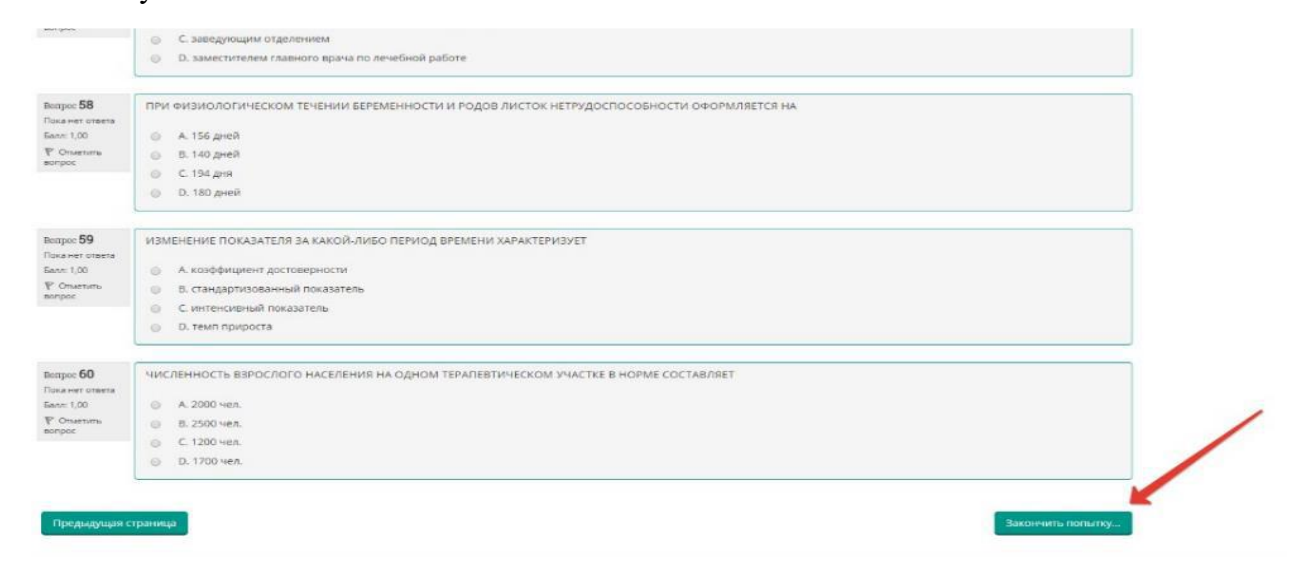

18. Отправьте результаты тестирования, нажав кнопку «Отправить всё и завершить тест»:

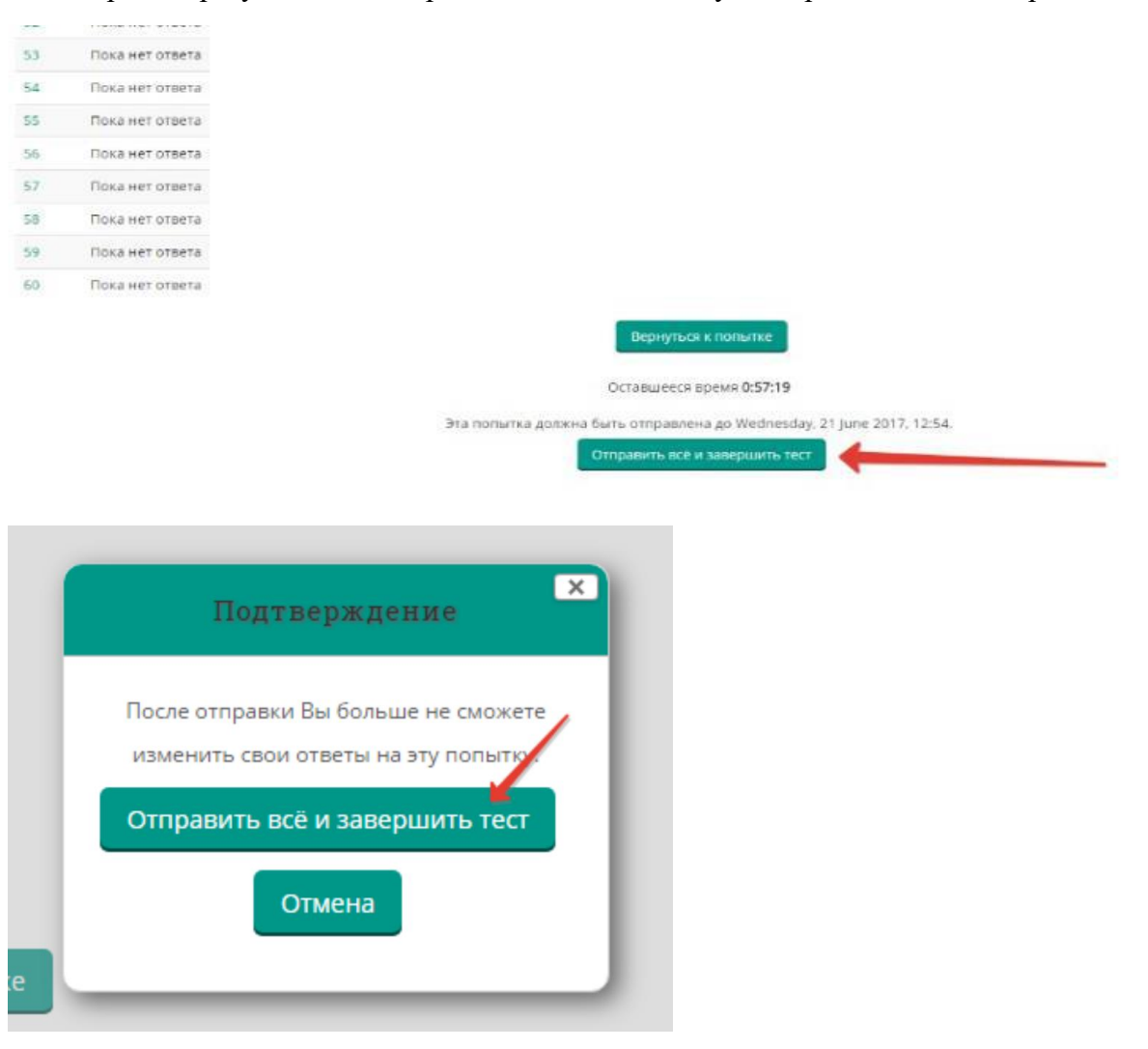

19. Перед Вами появится окно завершения тестирования. Необходимо нажать кнопку «Напечатать».

| Те                           | стирование -                                           | 1-й этаг                 | 1                                                                                           |
|------------------------------|--------------------------------------------------------|--------------------------|---------------------------------------------------------------------------------------------|
|                              |                                                        |                          |                                                                                             |
|                              |                                                        |                          |                                                                                             |
| <b>А</b> > Мои               | курсы > Тестирование – 1-й этап ЛД 201                 | 7 > Тема 1 > Тестировани | le                                                                                          |
| Тести                        | рование                                                |                          |                                                                                             |
|                              |                                                        |                          | Ограничение по времени: 1 ч.                                                                |
| Резуль<br><sub>Попытка</sub> | таты ваших предыдущ<br><sup>Состояние</sup>            | ИХ ПОПЫТОК<br>Просмотр   | weroд оценивания, высшая оценка                                                             |
| 1                            | Завершено<br>Отправлено Wednesday, 21 June 2017, 11:58 | Напечатать               |                                                                                             |
|                              | Вы ,                                                   | цолжны подождать, прежде | чем сможете повторить попытку прохождения теста. Вам будет разрешено начать еще одну попытк |

20. В раскрывшемся окне в графе «Принтер», используя кнопку «Изменить», выбрать формат PDF и нажать на «Печать». Сохранить файл и в течение 1 часа после завершения тестирования отправить его на e-mail <u>akredokursk@yandex.ru</u>. Формат указания имени файла:

УровеньобразованияСпециальностьФИО.pdf

Пример для среднего профессионального образования (СПО):

СПООртопедическаястоматологияИвановаИИ1.pdf;

Пример для высшего образования (ВО):

ВОЛечебноеделоИвановаИИ1.pdf;

Пример для высшего образования, подготовка кадров высшей квалификации (ординатура):

*ОрдАнестезиологияРеаниматологияИвановаИИ1.*pdf;

Пример для ДПО профессиональная переподготовка (ПП):

1) ППУльтразвуковаядиагностикаИвановаИИ1.pdf)

| C http://amt.rosminzdrav/ X               |                                                            |                |                                                                                                    |                                                                                                    |  |
|-------------------------------------------|------------------------------------------------------------|----------------|----------------------------------------------------------------------------------------------------|----------------------------------------------------------------------------------------------------|--|
| ← → С <a>■</a> Надежи                     | ный   https://amt.rosminzdrav.ru/local/print/print/index.p | hp?useratt=721 |                                                                                                    |                                                                                                    |  |
| ✓ Печать<br>Всего: 1 лист бумаги          |                                                            |                | Манистерство зараконданских Рессийский Федерации<br>ПРОТОКОЛ ТЕСТИРОВАНИЯ                                                                                                    |                                                                                                    |  |
|                                           | Печать Отмена                                              |                | Фамилия, имя, отчество Геспинан Геспи<br>Специальность<br>Идинтификлор концетки [21]<br>Дата честврования: 27.06.2017 Ву<br>Мести проведения                                                                                                    | хняс с [11:54] во [11:59]                                                                                                    |  |
| Принтер СОЛ                               | Microsoft Print to PDF                                     |                | N1 nonpocs         11         2         3         4         5           1154         1214         1214         1214         1214         1214           Budguessalt segment         1265c1         22641         122cm         1           Na segues         121         12         13         14         15           Na segues         12481         33195         31481         33195         33461                                                                                                    | 6 7 8 9 8<br>11467 11468 12118 12118<br>16 11 18 18 19 20<br>13852 13936 3415 14721 3458                                                                                                    |  |
| Страницы 💿 В                              | се<br>Например: 1–5, 8, 11–13                              |                | 21         22         24         24         25           We serpeca         211         221         24         24         25           Budyassada apazar         32         32         33         34         35           So seepeca         1281         3003         348         378         3186           Budyassada apazar         1281         3003         348         3198         3198           Budyassada apazar         42         43         44         45           Na seepeca         9779         3244         345         417         346 | 36         27         38         39         39           11477         11288         12996         3192           3167         3128         12996         3192           361         37         36         37         46           44         47         464         49         59           3100         12992         23912         31982 |  |
| Раскладка Кни                             | соная 👻                                                    |                | Выбранный кариант<br>51 52 53 54 55<br>№ вогроса 33775 34366 34376 34372 34382 -<br>Выбранный кариант                                                                                                    | 54 57 58 59 60<br>33844 34285 34236 34278                                                                                                    |  |
| Цветная<br>печать Цви                     | етная печать                                               |                | Поднись аккредитуемого<br>Претогний к проведуре аккредитация не имею<br>Претогний к техначескому обеспечению не имею                                                                                                    | / / /                                                                                                    |  |
| + Дополнительны                           | е настройки                                                |                | Поднись члена аккредитационной подязнаессия                                                                                                    | /                                                                                                    |  |
| Печатать с помощью<br>окна (Ctrl+Shift+P) | системного диалогового                                     |                |                                                                                                    |                                                                                                    |  |

21. В случае обрыва связи во время экзамена (отключения электричества, отключения интернета, каких-то других аварийных ситуациях) или каких-либо сложностей с работой онлайн-сервисов необходимо немедленно позвонить секретарю аккредитационной подкомиссии или помощнику секретаря по телефону: (4712) 58-89-80 или сообщить им о своей проблеме любыми другими способами.